## 'RefWorks'에서 'Mendeley' 레퍼런스 가져오는 방법

## 1. '추가(+)' 클릭 → '레퍼런스 가져오기' 클릭

| RefWorks      | Untit    | led Project 💿 👔                          | Pusan National University Language (삼국아) 🔻 문 먼지 🔻 💶 🔮                                                                       |
|---------------|----------|------------------------------------------|----------------------------------------------------------------------------------------------------|
| 🖆 모든 레퍼런스     |          | + 문제 문제 문제 문제 문제 문제 문제 문제 문제 문제 문제 문제 문제 | 22                                                                                                    |
| € 데이터베이스 검색   |          | ☞ 파일업로드                                  | 표시: 페이지당 50 ~ 유록 형식 : 간략정보 ~ 사용자 지정                                                                                         |
| 🅒 최근 반입된 레퍼런  | <b>~</b> |                                          | <b>対助: 1</b> 頁 奉카 937 ->>                                                                                                   |
| <b>(2)</b> 84 | ~        | ▲ 레퍼런스 가져오기                              | Server contract                                                                                                    |
| 👢 레퍼런스 공유     | $\sim$   | Create reference manually                | 물을 수집 및 관리에 관한 제도 개선방안 연구 A Study on the Improvement of the Collection and Management System of Private Records 초 록 이 연구의 목 |
| 🚞 내 중대        | $\sim$   | ₹71 9171 April 25 2022                   | and Records Management 한국기록관리학회지 - Orcid, Ji-Hun; Kim, 0001                                                                 |
| 💊 स           | $\sim$   | 1771 201 April 20, 2023                  |                                                                                                    |
| 💼 휴지통         |          |                                          |                                                                                                    |
|               |          |                                          |                                                                                                    |
|               |          |                                          |                                                                                                    |
|               |          |                                          |                                                                                                    |
|               |          |                                          |                                                                                                    |
|               |          |                                          |                                                                                                    |

## 2. 'Import from Mendeley' 클릭 $\rightarrow$ '승인' 클릭

| RefWorks                                                                                                    | Untitled P | roject 🛇 0                                                                             |                                                                                      |                             | Pusan National University | Language (한국어) 🔻 | 문 만지 ▼ | • | 3 |
|----------------------------------------------------------------------------------------------------|------------|----------------------------------------------------------------------------------------|--------------------------------------------------------------------------------------|-----------------------------|---------------------------|------------------|--------|---|---|
| 🖹 모든 레퍼런스                                                                                                    |            | 레퍼런스 가져오기                                                                              |                                                                                      |                             |                           |                  |        |   |   |
| ₿ 데이터베이스 검색                                                                                                    |            |                                                                                        |                                                                                      |                             |                           |                  |        |   |   |
| 🕒 최근 반입된 레퍼런                                                                                                    | ! <b>^</b> | Mend See h                                                                             | eley allows exports of up to 500 references at one time<br>ere for more information. |                             |                           |                  |        |   |   |
| <b>(2</b> ) <del>2</del> <del>2</del> <del>2</del>                                                                                                    | $\sim$     |                                                                                        | Or                                                                                   |                             |                           |                  |        |   |   |
| 🎎 레퍼런스 공유                                                                                                    | $\sim$     |                                                                                        |                                                                                      |                             |                           |                  |        |   |   |
| 💼 내 풀더                                                                                                    | $\sim$     |                                                                                        |                                                                                      |                             |                           |                  |        |   |   |
| <b>9</b> HI                                                                                                    | $\sim$     |                                                                                        | <b>~</b>                                                                             |                             |                           |                  |        |   |   |
| 휴지통                                                                                                    |            | 여기에 파일 드래그 & 드롭   컴퓨터에서 파일 선택                                                          |                                                                                      |                             |                           |                  |        |   |   |
|                                                                                                    |            |                                                                                        |                                                                                      |                             |                           |                  |        |   |   |
|                                                                                                    |            |                                                                                        |                                                                                      |                             |                           |                  |        |   |   |
|                                                                                                    |            |                                                                                        |                                                                                      |                             |                           |                  |        |   |   |
|                                                                                                    |            |                                                                                        |                                                                                      |                             |                           |                  |        |   |   |
|                                                                                                    |            |                                                                                        |                                                                                      |                             |                           |                  |        |   |   |
|                                                                                                    |            |                                                                                        |                                                                                      |                             |                           |                  |        |   |   |
|                                                                                                    |            |                                                                                        |                                                                                      |                             |                           |                  |        |   |   |
|                                                                                                    |            |                                                                                        |                                                                                      |                             |                           |                  |        |   |   |
| RefWorks                                                                                                    | Untitled P | roject 📀 0                                                                             |                                                                                      |                             | Pusan National University | Language (한국어) 🔻 | 문 민지 ▼ | • | 9 |
| RefWorks                                                                                                    | Untitled P | roject ⓒ 0                                                                             | *"에 레피러스를 가려야기 치시기                                                                   | 스티 17743                    | Pusan National University | Language (한국어) ▼ | 문 민지 ㅋ | 0 | 9 |
| RefWorks                                                                                                    | Untitled P | roject ⊙ ❶<br>프로젝트 "Untitled Project                                                   | t"에 레퍼런스를 가져오기 하시겠                                                                   | 습니까?                        | Pusan National University | Language (한국어) ¥ | 문 민지 🔻 | • | 9 |
| RefWorks                                                                                                    | Untitled P | roject ⓒ 0<br>프로젝트 "Untitled Projec<br>리퍼런스는 항상 현재 프로젝트로 가져옵니다<br>합니다.                 | t"에 레퍼런스를 가져오기 하시겠<br>다. 레퍼런스를 다른 프로젝트로 가져오려면 뭘하는 프로                                 | 습니까?<br>책트를 전역              | Pusan National University | Language (한국이) ¥ | 문 먼지 ▼ | 0 | 9 |
| RefWorks     말 모든 체퍼런스     말 데이티바이스 검색     와 지난 법업된 체퍼런     가는 정복                                                                                                    | Untitled P | roject ⓒ <b>6</b><br>프로젝트 "Untitled Projec<br>레파란스는 항상 현재 프로젝트로 가져옵니다<br>합니다.<br>주의 주소 | t"에 레퍼런스를 가져오기 하시것<br>과. 레퍼런스를 다른 프로젝트로 가져오려면 원하는 프로                                 | 습니까?<br>역표를 성역              | Pusan National University | Language (한국아) ¥ | 운 민지 🔻 |   | 3 |
| RefWorks     🖹 এন খানাখন     তাগাগাগন উপ     তাগাগাগন উপ     তাগাগাগন উপ     তাগাগাগান উপ     তাগাগাগান উপ     তাগাগাগান উপ     তাগাগাগান উপ     তাগাগান উপ     তাগাগাগান উপ     তাগাগান উপ     তাগাগান উপ     তাগান উপ     তাগান উপ     তাগান উপ     তাগান উপ     তাগান উপ     তাগান উপ     তাগান উপ     তাগান উপ     তাগান উপ     তাগান উপ     তাগান উপ     তাগান উপ     তাগান উপ     তাগান উপ     তাগান উপ     তাগান উপ     তাগান উপ     তাগান উপ     তাগান উপ     তাগান উপ | Untitled P | roject ⓒ 0<br>프로젝트 "Untitled Projec<br>레퍼런스는 항상 현재 프로젝트로 가져옵니다<br>합니다.<br>유전 취소        | t"에 레퍼런스를 가져오기 하시것<br>3. 레퍼런스를 다른 프로젝트로 가져오려면 원하는 프로                                 | 습니까?<br><sup>역표를</sup> 선택   | Pusan National University | Language (현국이) ¥ | 운 민지 ▼ |   | 3 |
| RefWorks     말 모든 체퍼센스     및 데이터베이스 정식     한 최근 변영원 제매로     값 레퍼린스 중유     값 레퍼린스 중유     값 레퍼린스 중유                                                                                                    | Untitled P | roject ⓒ 0<br>프로젝트 "Untitled Projec<br>레퍼런스는 항상 현재 프로젝트로 가져옵니다<br>합니다.<br>유민 취소        | t"에 레퍼런스를 가져오기 하시것<br>3. 헤퍼런스를 다른 프로젝트로 가져오려면 원하는 프로                                 | [습니까?<br><sup>객프를 선택</sup>  | Pusan National University | Language (현국이) ¥ | 문 민지 ▼ |   | 9 |
| RefWorks     말 모든 체퍼린스     및 데이터비이스 경색     한 최근 반영원 제매로     안 정책     값 레퍼린스 공유     내 레퍼린스 공유     내 레퍼린스 공유     는 데고                                                                                                    | Untitled P | roject ⓒ 0<br>프로젝트 "Untitled Projec<br>레퍼런스는 항상 현재 프로젝트로 가져옵니다<br>합니다.<br>유민 취소        | t"에 레퍼런스를 가져오기 하시겄<br>3. 헤퍼런스를 다른 프로젝트로 가져오려면 원하는 프로                                 | [습니까?<br><sup>객프 및</sup> 성역 | Pusan National University | Language (현국이) ¥ | 문 민지 ▼ |   | 2 |
| RefWorks     말 모든 체퍼린스     및 데이터비이스 검색     한 최근 반당원 제매력     값 레퍼린스 공유     값 레퍼린스 공유     내 라퍼린     값 레퍼린스 공유     값 레퍼린스 공유     값 레퍼린스 공유     값 레퍼린스 공유     값 레퍼린스 공유     값 레퍼린스 공유                                                                                                    | Untitled P | noject ⓒ 0<br>프로젝트 "Untitled Projec<br>레퍼런스는 항상 현재 프로젝트로 가져옵니다<br>합니다.<br>중인 취소        | t"에 레퍼런스를 가져오기 하시것<br>3. 헤퍼런스를 다른 프로젝트로 가져오려면 원하는 프로                                 | [습니까?<br>역표를 성력             | Pusan National University | Language (현국이) ¥ | 운 인지 ▼ |   | 9 |
| RefWorks     말 모든 체퍼린스     및 데이터세이스 검색     한 친군 반당원 제매한     값 레퍼린스 공유     내 레퍼린스 공유     내 레퍼린스 공유     내 레퍼린스 공유     값 레퍼린스 공유     값 레퍼린스 공유     값 레퍼린스 공유     값 레퍼린스 공유     값 레퍼린스 공유                                                                                                    | Untitled P | noject ⓒ 0<br>프로젝트 "Untitled Projec<br>레퍼런스는 항상 현재 프로젝트로 가져옵니다<br>합니다.<br>중단 취소        | t"에 레퍼런스를 가져오기 하시것<br>3. 레퍼런스를 다른 프로젝트로 가져오려면 원하는 프로                                 | 님습니까?<br>역표률 성역             | Pusan National University | Language (현국이) ¥ | 운 면지 ▼ |   | 9 |
| RefWorks     말 모든 체퍼린스     및 데이터세이스 검색     한 친군 반당원 제매한     값 레퍼린스 공유     값 레퍼린스 공유     값 레퍼린스 공유     값 레퍼린스 공유     값 레퍼린스 공유     값 레퍼린스 공유     값 레퍼린스 공유     값 레퍼린스 공유     값 레퍼린스 공유     값 레퍼린스 공유                                                                                                    | Untitled P | noject ⓒ 0<br>프로젝트 "Untitled Projec<br>레퍼컨스는 항상 현재 프로젝트로 가져옵니다<br>합니다.<br>중전 취소        | t"에 레퍼런스를 가져오기 하시것<br>3. 레퍼컨스를 다른프로젝트로 가져오려면 원하는 프로                                  | 습니까?<br>목표물 성역              | Pusan National University | Language (현국이) ¥ | 문 면지 ▼ |   | 9 |
| RefWorks     말 모든 체퍼먼스     및 데이터비이스 검색     한 최근 반당원 제매탄     값 레퍼먼스 공유     내 레퍼먼스 공유     내 레퍼먼스 공유     내 레퍼먼스 공유     값 레퍼먼스 공유     값 레퍼먼스 공유     값 레퍼먼스 공유     값 레퍼먼스 공유     값 레퍼먼스 공유     값 레퍼먼스 공유                                                                                                    | Untitled P | noject ⓒ 0<br>프로젝트 "Untitled Projec<br>리퍼런스는 항상 현재 프로젝트로 가져옵니다<br>합니다.<br>중전 취소        | t"에 레퍼런스를 가져오기 하시것<br>3. 레퍼컨스를 다른프로젝트로 가져오려면 원하는 프로                                  | (습니까?<br>적표를 성역             | Pusan National University | Language (현국이) ¥ | 운 민지 🔻 |   | 9 |
| RefWorks     말 모든 체퍼먼스     및 데이터비이스 검색     한 최근 반업원 레페란     값 레퍼먼스 공유     내 레퍼먼스 공유     내 레퍼먼스 공유     내 레퍼먼스 공유     값 레퍼먼스 공유     값 레퍼먼스 공유     값 레퍼먼스 공유     값 레퍼먼스 공유     값 레퍼먼스 공유                                                                                                    | Untitled P | noject ⓒ 0<br>프로젝트 "Untitled Projec<br>리퍼런스는 항상 현재 프로젝트로 가져옵니다<br>합니다.                 | t"에 레퍼런스를 가져오기 하시것<br>3. 레퍼컨스를 다른프로젝트로 가져오려면 원하는 프로                                  | (습니까?<br>젝트를 성역             | Pusan National University | Language (현국이) ¥ | 운 민지 🔻 |   | 9 |
| RefWorks     말 모든 해파란스     및 데이터네이스 검색     및 데이터네이스 검색     한 최근 변요면 예페로     값 레파란스 공류     내 크며     및 데그     값 큐파 자동                                                                                                    | Untitled P | noject ⓒ 0<br>프로젝트 "Untitled Projec<br>레퍼윈스는 항상 현재 프로젝트로 가져옵니다<br>합니다.<br>중전           | t"에 레퍼런스를 가져오기 하시것<br>3. 레퍼컨스를 다른프로젝트로 가져오려면 원하는 프로                                  | (습니까?<br><sup>백료</sup> 출생역  | Pusan National University | Language (변국이) ¥ | 운 민지 ▼ | 0 | 9 |

## 3. Mendeley 로그인 $\rightarrow$ 'Connect account' 클릭

R Mendeley

|          | RefWorks would like to connect to your Mendeley account.   Image: Connect to your Mendeley account.   Image: Connect to your Mendeley account. |            |
|----------|----------------------------------------------------------------------------------------------------|------------|
|          |                                                                                                    | a. 18      |
| ELSEVIER | Copyright Terms of Use Privacy Policy                                                                                                    | RELX Group |
|          | Copyright (© 2022 Mendeley Ltd. All rights reserved.<br>Coobies are set by this site. To decline them or learn more, visit our cookies page.                                                                                                    |            |

4. 가져오기 완료 확인 ※첨부파일도 함께 가져왔는지 확인

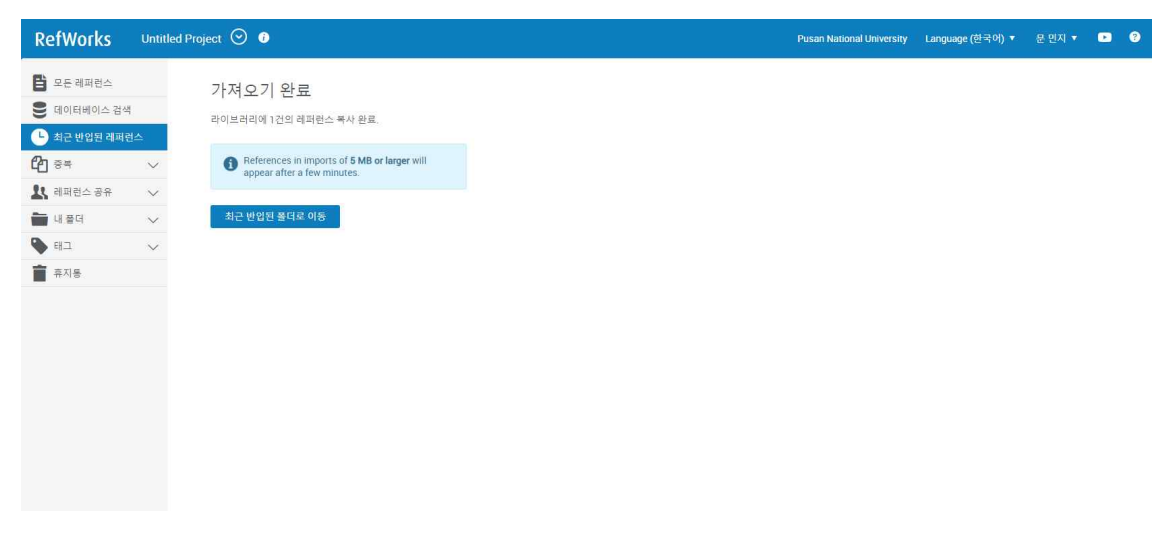